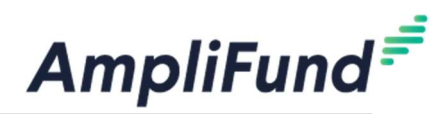

## **Recipient Financial Reporting Guide**

## 1. Expense Entry

- Grants Management > Grants > Select Grant > Post Award tab >
  Financial > Expenses > Click on (+) <u>OR</u> Activity > Expenses
  - i. Select Grant Name, Category, and Line item
  - ii. Add Direct Cost or Salary Amount
    - 1. If Match: leave "Exclude from Match" unchecked and enter match amount in 'Financials' tab
    - 2. If no Match: check the box "Exclude from Match"
  - iii. Select Expense Date
  - iv. Select Expense Status
    - 1. Status must be "Reviewed" to pull into a Payment Request
- b. To include documentation > Attachments tab

## 2. Generating a Payment Request

- a. Grants Management > Grants > Select Grant
- b. Post Award tab > Cash Flow > Payment Request > Click on (+)
- c. Enter Payment Request name
- d. Enter date created
- e. Expense From/To > Select the corresponding reporting time frame
  - i. Pro-tip: All Reviewed Expenses within this time frame will automatically pull into your Payment Request
- f. Under Financial Detail > Type in total Requested Amount
- g. Add any additional comments and/or upload files to Funder
- h. Click Submit to send completed Request to Funder

| 5.50                      |                                  |            |         |
|---------------------------|----------------------------------|------------|---------|
| Gene                      | ral                              | Financials | Attachn |
| Grant                     | IL Test Recipient                | •          |         |
| Category                  | Equipment                        |            |         |
| Line Item                 | Machine #1                       | · ·        |         |
|                           | Clear all filters                |            |         |
| item Type                 | Non-Personnel Line Item          |            |         |
| Direct Cost *             | \$100.00                         | ii.        |         |
|                           | Exclude From Match               |            |         |
| Responsible<br>Individual | Grace Grant                      |            |         |
| Created By                | pmartinez@streamlinksoftware.com | n          |         |
|                           |                                  |            |         |
| Expense Date *            | 10/19/2022                       | ш,         |         |

| Payment Request Infor  | mation                    |              |
|------------------------|---------------------------|--------------|
| Payment Request Name * | Payment Request_Quarter 1 | ] <b>C</b> . |
| Date Created *         | 6/15/2023 💼 d.            |              |
| Expenses From          | То                        | 🗰 e.         |
| Payment Type           | Reimbursement ~           |              |
| Payment Request Status | Not Submitted             |              |